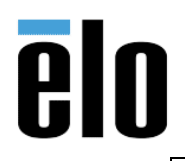

**ESY22i2 WiFi DRIVER UPDATE** 

TB000046 REV. C

## **Executive Summary**

Some ESY22i2 units running Windows 10 have presented random disconnecting issues when use the Wi-Fi interface and only thru a full reboot or manual re-connection is able to reconnect to the Wi-Fi service. The solution to correct this behavior is to upgrade the NIC driver and the BIOS of those units (see TB000036 for updating BIOS).

This is the procedure to upgrade the NIC driver on a ESY22i2 to version 2024.0.4.106.

# **Tools Needed:**

The following material will be required

- USB Thumb Drive
- Driver Update File(s) Package: <a href="https://elotouch.sharepoint.com/:u:/s/KnoxvilleTechnicalServices/ETQ547GWhqNBjRexAXF">https://elotouch.sharepoint.com/:u:/s/KnoxvilleTechnicalServices/ETQ547GWhqNBjRexAXF</a> <a href="https://elotouch.sharepoint.com/:u:/s/KnoxvilleTechnicalServices/ETQ547GWhqNBjRexAXF">https://elotouch.sharepoint.com/:u:/s/KnoxvilleTechnicalServices/ETQ547GWhqNBjRexAXF</a> <a href="https://elotouch.sharepoint.com/:u:/s/KnoxvilleTechnicalServices/ETQ547GWhqNBjRexAXF">https://elotouch.sharepoint.com/:u:/s/KnoxvilleTechnicalServices/ETQ547GWhqNBjRexAXF</a> <a href="https://elotouch.sharepoint.com/:u:/s/KnoxvilleTechnicalServices/ETQ547GWhqNBjRexAXF">https://elotouch.sharepoint.com/:u:/s/KnoxvilleTechnicalServices/ETQ547GWhqNBjRexAXF</a> <a href="https://elotouch.sharepoint.com/">oogwBnQw2rqtw57ExWlV3\_oS05A?e=cSsgUa</a>

### Action:

Follow the service procedure steps to update NIC Driver

### Service Procedure:

- 1. Navigate to Device Manager.
  - a. Press "Win Key" + X on the Keyboard.

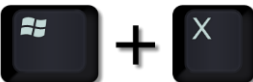

b. Click on the "Device Manager" option.

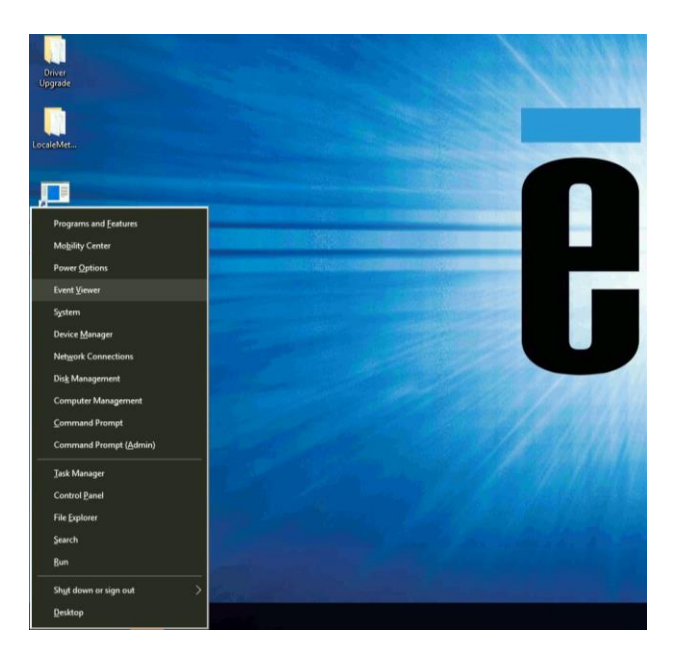

Elo Touch Solutions, Inc. | 670 N. McCarthy Blvd, Milpitas, CA 95035 | 1-800-557-1458 | <u>elotech@elotouch.com</u> ©Copyright 2019 Elo Touch Solutions, Inc. Confidential & Proprietary, Subject to NDA.

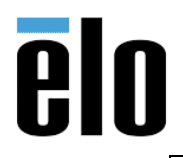

### ESY22i2 WiFi DRIVER UPDATE

### 2. Expand the *Network Adapters*.

a. Right click the Realtek 8821AE Wireless LAN 802.11ac PCI-E.

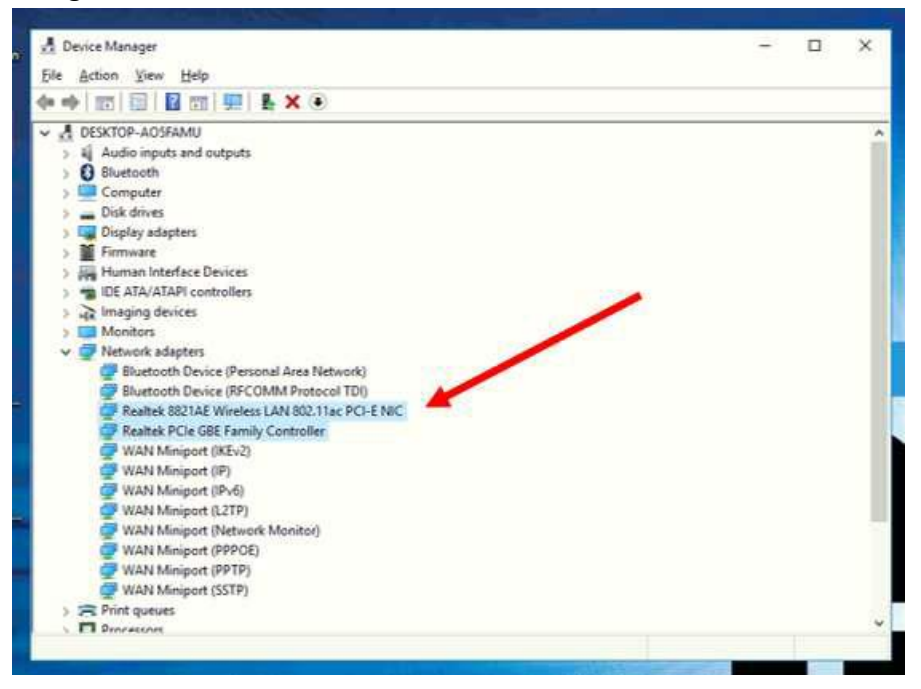

### 3. View Adapter Properties.

a. Choose the "Properties" after menu pops up.

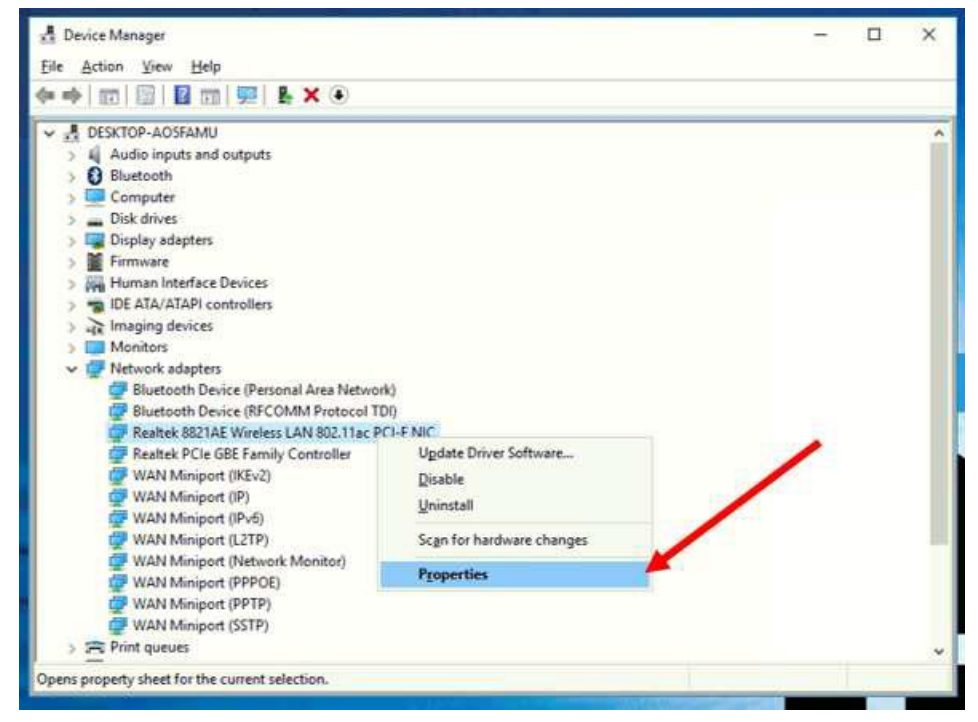

Elo Touch Solutions, Inc. | 670 N. McCarthy Blvd, Milpitas, CA 95035 | 1-800-557-1458 | <u>elotech@elotouch.com</u> ©Copyright 2019 Elo Touch Solutions, Inc. Confidential & Proprietary, Subject to NDA.

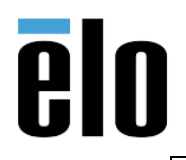

- 4. Upgrade the Driver.
  - a. Navigate to the "Driver" tab.
  - b. Click on "Update Driver"

| 🔿 🖬 📓 📓 🖬 🛒 R                                                    | ealtek 8821AE Win                          | eless LAN 802.11ac P                  | CI-E NIC Proper                              | ties X                    |  |
|------------------------------------------------------------------|--------------------------------------------|---------------------------------------|----------------------------------------------|---------------------------|--|
| DESKTOP-AO5FAMU                                                  | Events<br>General                          | Resources<br>Advanced                 | Power N<br>Driver                            | lanagement<br>Details     |  |
| Computer Disk drives Display adapters                            | Reatek 8                                   | 821AE Wreless LAN                     | ić.                                          |                           |  |
| Firmware Human Interface Devic IDE ATA/ATAPI control             | Driver Da<br>Driver Ve                     | reatek Ser<br>te: 3/14/2019<br>rsion: | niconductor Corp.                            | 8                         |  |
| Imaging devices Monitors Prevent adapters                        | Digital Signer: Reatek Semiconductor Corp. |                                       |                                              |                           |  |
| Bluetooth Device (F<br>Bluetooth Device (F<br>Realtek 8821AE Win | Ugdate Driver                              | To view details                       | about the driver t<br>driver software for    | this device.              |  |
| Realtek PCIe GBE Fa                                              | Roll Back Driver                           | f the device fa                       | als after updating t<br>evicusly installed d | he driver, roll<br>river. |  |
| WAN Miniport (IP)                                                | <u>D</u> isable                            | Disables the se                       | elected device.                              |                           |  |
| WAN Miniport (Net<br>WAN Miniport (PPF<br>WAN Miniport (PPT      | Uninstall                                  | To uninstall the                      | e driver (Advanced                           | 1).<br>Current            |  |
| WAN Miniport (SST                                                |                                            |                                       | UN.                                          | Carice                    |  |

- a. Browse the file(s) location on the computer.
- b. Install the drivers after the file(s) are selected

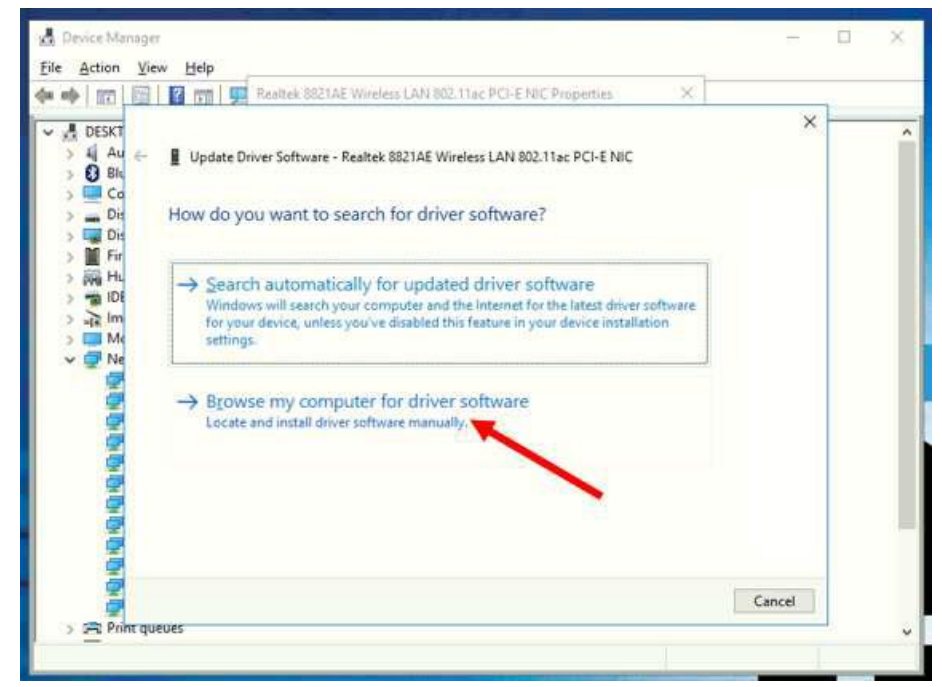

Elo Touch Solutions, Inc. | 670 N. McCarthy Blvd, Milpitas, CA 95035 | 1-800-557-1458 | <u>elotech@elotouch.com</u> ©Copyright 2019 Elo Touch Solutions, Inc. Confidential & Proprietary, Subject to NDA.

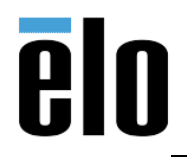

#### ESY22i2 WiFi DRIVER UPDATE

#### TB000046 REV. C

- 5. Verify the driver upgrade.
  - a. Navigate to the "*Driver*" tab.
  - b. Driver version = 2024.0.4.106

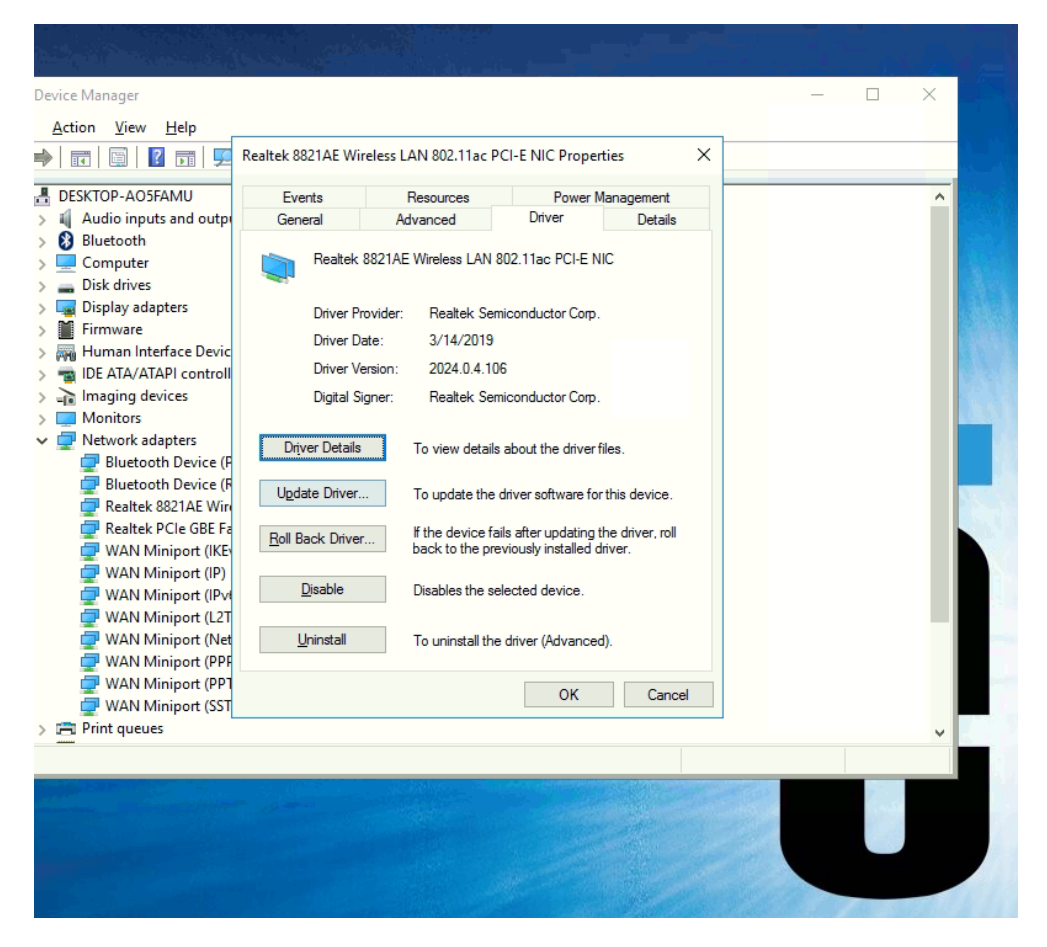

| Operation  | Description | Time    |
|------------|-------------|---------|
| NIC Update | Utilize F/W | 0.5 hr. |